## Kurzanleitung DAB+ 10 tower

Für den Gebrauch Ihres Radios benötigen Sie:

- Eine Breitband-Internetverbindung (nicht erforderlich für DAB, UKW, Bluetooth, Aux-Modus).
- Ein schnurloses (Wi-Fi) Modem oder einen Router, das/der mit Ihrem Breitband-Internet verbunden ist.
- Ihren WEP/WPA-Code oder Ihr Passwort für den Zugang zum schnurlosen Netzwerk, sofern erforderlich.

Wir empfehlen Ihnen außerdem:

Die kostenlose UNDOK™-App 🖸 aus dem Apple iTunes App-Store bzw. Android Google Play Store für die Steuerung Ihres Geräts herunterzuladen und zu installieren.

Radio mit dem Computer-Netzwerk verbinden

- 1. Schalten Sie Ihr Radio ein.
- Sobald Sie das Gerät einschalten, leuchtetdas Display auf und es erscheint die Anzeige "KATHREIN".
- 2. Führen Sie die Setup-Anleitungen auf dem Display durch. Um das Setup abschließen zu können, muss der Router eingeschaltet und und mit dem Internet verbunden sein.

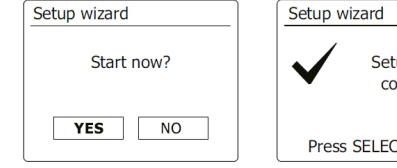

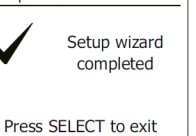

### Verwendung des Radios

Alle Funktionen können mit der Undok-App ausgeführt werden.

- Drücken Sie auf die Taste Ein/ 1 Standby, um das Radio auszuschalten.
- 2. Drücken Sie die Modus-Taste und verwenden Sie dann die Tasten Aufwärts und Abwärts sowie die Auswahl-Taste, um den gewünschten Betriebsmodus einzustellen.
- 3. Halten Sie die Menü-Taste gedrückt, um das Menü für den jeweiligen Modus aufzurufen. Markieren Sie die gewünschte Menü-Option mit den Tasten Aufwärts und Abwärts. Drücken Sie die Auswahl-Taste zum Bestätigen. Mit der Info-Taste können Sie Informationen bzgl. der aktuell wiedergegebenen Radiosender und Musikdateien anzeigen. Drücken Sie die Info-Taste, um durch die unterschiedlichen Optionen zu navigieren. Drücken Sie die Zurück-Taste, um zum übergeordneten Menü zurückzukehren.
- 4. Stellen Sie mit den Tasten + oder die Lautstärke entsprechend ein.

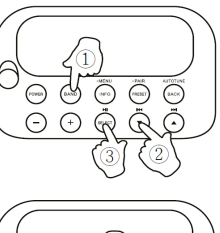

(+) (i) (i) (i) (i)

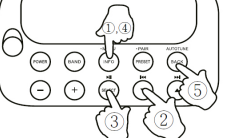

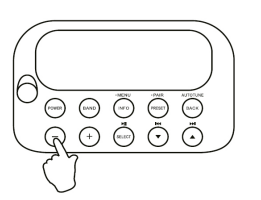

Anton-Kathrein-Str. 1-3

das Menü "Sender speichern" zu öffnen. Wählen Sie mit den Menü-Tasten Aufwärts oder Abwärts den gewünschten Speicherplatz aus. Drücken Sie dann die Auswahl-Taste, um den Sender zu speichern. Gespeicherte Sender aufrufen: Drücken Sie die Speicher-Taste, um das Menü "Sender aufrufen" zu öffnen. Wählen Sie mit den Tasten Aufwärts/Abwärts den gewünschten Sender aus und bestätigen Sie mit der Auswahl-Taste.

speichern: Halten

Sie

Sender

5.

D

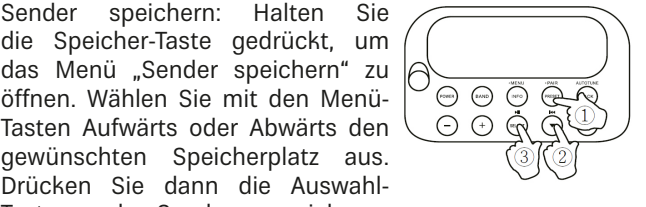

Um eine vollständige Anleitung für den DAB+ 10 tower zu erhalten, scannen Sie den QR-Code und laden Sie die vollständige Bedienungsanleitung von unserer Webseite herunter. www.kathrein-ds.com

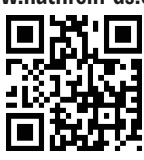

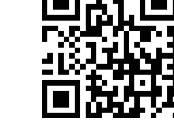

# **Quick Start Guide DAB+ 10 tower**

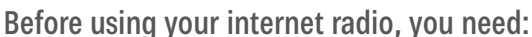

A broadband internet connection (not required for DAB, FM, Bluetooth, Aux in).

GB

- A wireless (Wi-Fi) modem or router connected to your broad-band internet.
- Your WEP/WPA key or password to access your wireless network, if necessary.

We also recommend that you:

- Download and install free UNDOK<sup>™</sup>-App <sup>1</sup> from the Apple iTunes App store or Android Google Play store to control your device.
- 5. Storing a preset: Press and hold the Preset button to enter 'Save to Preset' menu. Press the Menu Up or Down buttons to select the required preset number. Press the select button to store the preset. Recalling a preset: Press the Preset button to display the 'Recall from Preset' menu. Press the Menu Up or Down buttons to select the required preset station and press the select button.

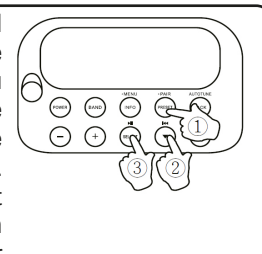

KATHREIN

Digital Systems GmbH

Connect the radio to your computer network

- 1. Power your radio. When you apply power, the display on the radio will light up and show "KATHREIN".
- 2. Go through the on-screen setup. To complete the setup process, make sure your router is on, and it has an internet connection.

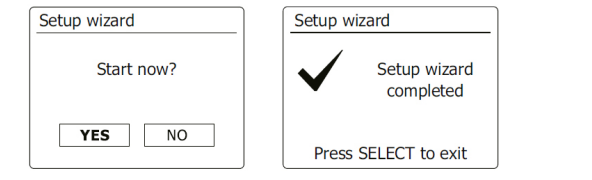

#### Listening to the radio All the functions can be controlled via the UNDOK App. 1. Press On/Standby button to turn on the radio. (+) 2. Press the Band button and then use the Menu Up or Down and Select buttons to select the desired opera-(8440 ting mode. (-) 3. Press and hold the Menu button to access the menu system of each mode. Highlight the menu item using the Menu Up or Down $\bigcirc$ $\bigcirc$ $\bigcirc$ buttons. Press the Select button to select that item. The Info button also allows the display of information relating to the radio station or music file being played. Press the Info button to cycle through the different options. Pressing the back button will go back to a higher level menu. 4. Press - or + to adjust the sound level as needed.

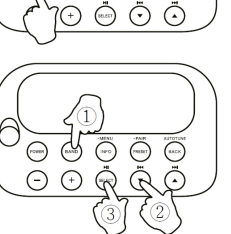

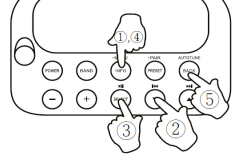

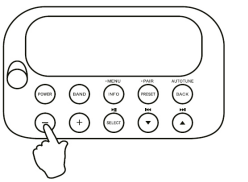

For full documentation of DAB+ 10 tower functionality, please scan the QR and download the full manual from our homepage. www.kathrein-ds.com

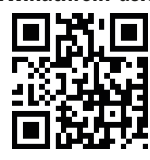

## www.kathrein-ds.com | support@kathrein-ds.com

KATHREIN Digital Systems GmbH

Anton-Kathrein-Str. 1-3

936500032/a/STM/0120/GB | Subject to change. Germany